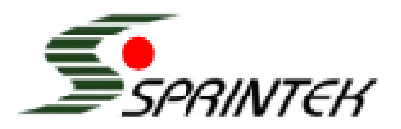

**Application Note** 

# AN0002

## **Customize FlexMatrix Keyboard Controllers**

Associated Part Family: SK5100, SK5101, SK5102, SK5120, SK5122

### Content

| 1  |    | Overview                                                     | 1 |
|----|----|--------------------------------------------------------------|---|
| 2  |    | Configuration and Test Software Tools                        | 2 |
| 3  |    | Customization Workflow                                       | 4 |
| 4  |    | Download a Matrix File to FlexMatrix Controller              | 5 |
| 5  |    | Customize Keyboard Matrix                                    | 6 |
|    | 5. | 1 Concept of Matrix Tables                                   | 6 |
|    | 5. | Assign a Key to a Location (Row, Column)                     | 7 |
|    | 5. | 3 Define a Macro Key                                         | 8 |
|    | 5. | 4 Three Types of Macro Key in SK5102, SK5120, SK5122         | 9 |
|    | 5. | 5 Define a Function Key 1                                    | 0 |
| 6  |    | Design Backlight 1                                           | 2 |
|    | 6. | 1 Method 1 – Backlight PWM Control 1                         | 2 |
|    | 6. | 2 Method 2 – Backlight GPO Control 1                         | 3 |
|    | 6. | 3 Method 3 – Use SCO to Implement a Backlight Control        | 5 |
|    | 6. | 4 Method 4 – Use GPO to Implement a Backlight ON/OFF Control | 5 |
| 7  |    | GPO Configuration 1                                          | 5 |
| 8  |    | SCO Configuration 1                                          | 7 |
| 9  |    | LED Driver Configuration 1                                   | 8 |
| 10 | )  | KeyMouse Configuration 1                                     | 9 |
| 11 |    | AB Rotary Encoder – Key Mapped 2                             | 0 |
| 12 | 2  | History                                                      | 1 |

## **1** Overview

Sprintek FlexMatrix keyboard controllers such as SK5100/5101, SK5102, SK5120 and SK5122 provide many features for keyboard manufacturers to configure the ICs for their specific applications. These features are four matrix tables, Fn modes, backlight PWM control, general purpose output (GPO), state control output (SCO), LED drivers, alert LED. In addition, SK5102 support KeyMouse and AB incremental encoder. This article introduces how to use and configure these features.

# 2 Configuration and Test Software Tools

FlexMatrix Editor and Programmer software are the tools to configure FlexMatrix keyboard controllers. FlexMatrix Tester software is a free tool to test keyboard matrix.

The latest version can be downloaded from the link <u>http://www.sprintek.com/support/Downloads.aspx</u>.

Microsoft .NET framework 3.5 or later but earlier than 4.0 must be installed to run these software tools. Please download .NET framework from Microsoft.com link <a href="http://msdn.microsoft.com/en-gb/netframework/default.aspx">http://msdn.microsoft.com/en-gb/netframework/default.aspx</a>.

Tool List:

- FlexMatrix Editor for SK5100-5101
- FlexMatrix Editor for SK5102
- FlexMatrix Editor for SK5120
- FlexMatrix Editor for SK5122
- FlexMatrix Programmer
- FlexMatrix Programmer for SK5122
- FlexMatrix Tester

Here are screen snapshots of these FlexMatrix tools.

Figure 1 – FlexMatrix Editor for SK5100-5101 Snapshot

| Sprintek FlexMatrix Editor for SK5102 V1.21 [New]           File         Help           Header Registers         SFune         Matrix 0         Matrix 1         Matrix 2         Matrix 3         MacroFuncKe           Header         Format ID         AB         (1 Hex)         Revision         01         (1 Hex)           Reserved0         00         00         00         00         00         00         00         00         00         00         00         00         00         00         00         00         00         00         00         00         00         00         00         00         00         00         00         00         00         00         00         00         00         00         00         00         00         00         00         00         00         00         00         00         00         00         00         00         00         00         00         00         00         00         00         00         00         00         00         00         00         00         00         00         00         00         00         00         00         00         00         00         00 | y 0 MacroFuncKey 1 MacroFuncKey 2 MacroFuncKey 3 MacroFuncKey 4<br>Keyboard Control Registers<br>Debounce Down 03 (1 Hex)<br>Debounce Up 01 (1 Hex)<br>Time (times) 00 00 (2 Hex) | MacroFuncKey 5 |
|----------------------------------------------------------------------------------------------------|----------------------------------------------------------------------------------------------------|----------------|
| KeyMouse           XY Motion Speed Profile           (10 Hex)         00         80         01         80         02         80         03         80         04         00           Z Scroll Speed Profile         (2 Hex)         14         28         28         28         28         28         28         28         28         28         28         28         28         28         28         28         28         28         28         28         28         28         28         28         28         28         28         28         28         28         28         28         28         28         28         28         28         28         28         28         28         28         28         28         28         28         28         28         28         28         28         28         28         28         28         28         28         28         28         28         28         28         28         28         28         28         28         28         28         28         28         28         28         28         28         28         28         28         28         28         28                         |                                                                                                    |                |

Figure 2 – FlexMatrix Editor for SK5102 Snapshot

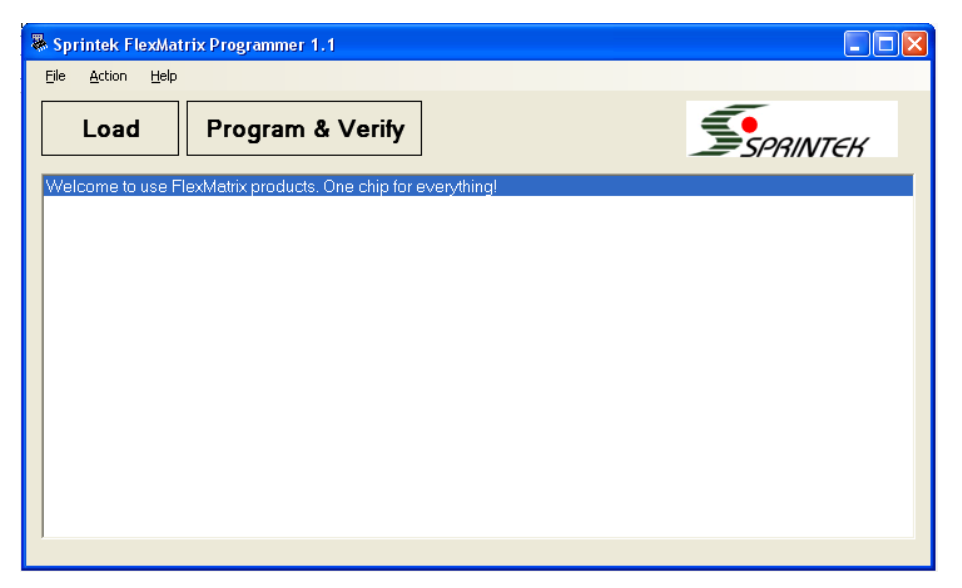

Figure 3 – FlexMatrix Programmer Snapshot

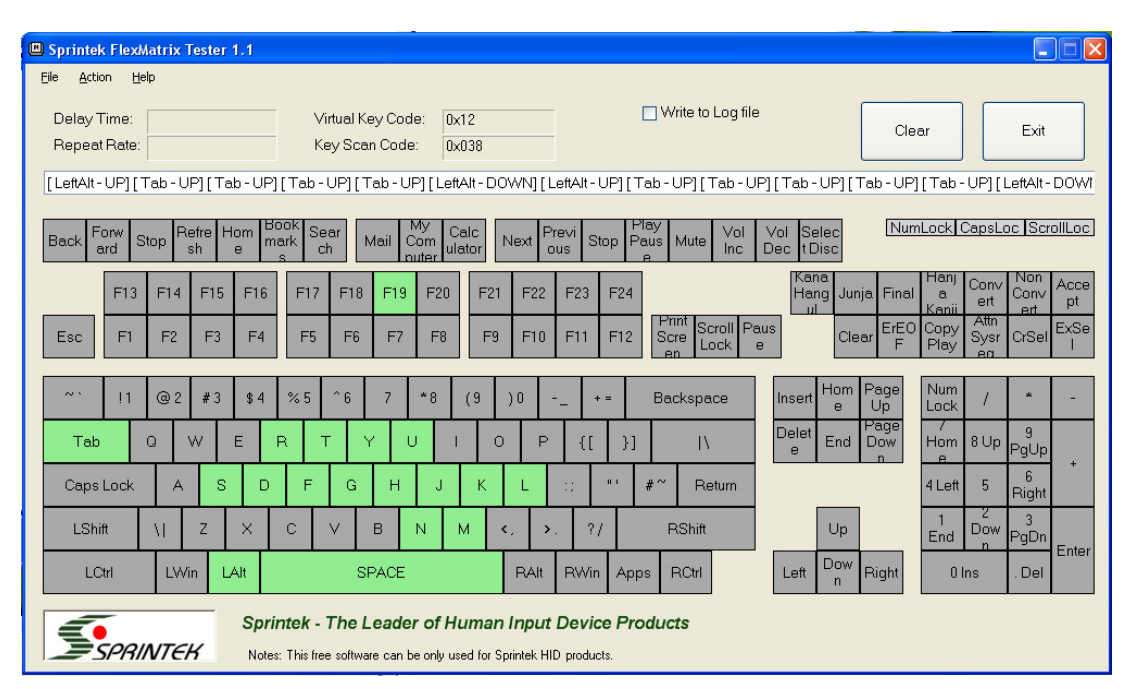

Figure 4 – FlexMatrix Tester Snapshot

## 3 Customization Workflow

FlexMatrix family keyboard controller ICs provide the ability for users to program keyboard matrix and other control parameters. To support this feature, FlexMatrix Programmer and FlexMatrix Editor software are developed. A user uses FlexMatrix Editor software to edit the keyboard matrix information and other control parameters into a binary file, then uses FlexMatrix Programmer software to download the binary file to the keyboard controllers' non-volatile memory. At the end, FlexMatrix Tester can be used to test the keyboard matrix.

FlexMatrix keyboard controllers may work in two modes: USB interface mode and PS/2 interface mode. For USB interface mode, FlexMatrix programmer (Windows) is used to download matrix data to the controllers under Windows via a USB port. For PS/2 interface mode, there is no program to support download; therefore, the IC need be set to USB mode temperately to use this configuration feature.

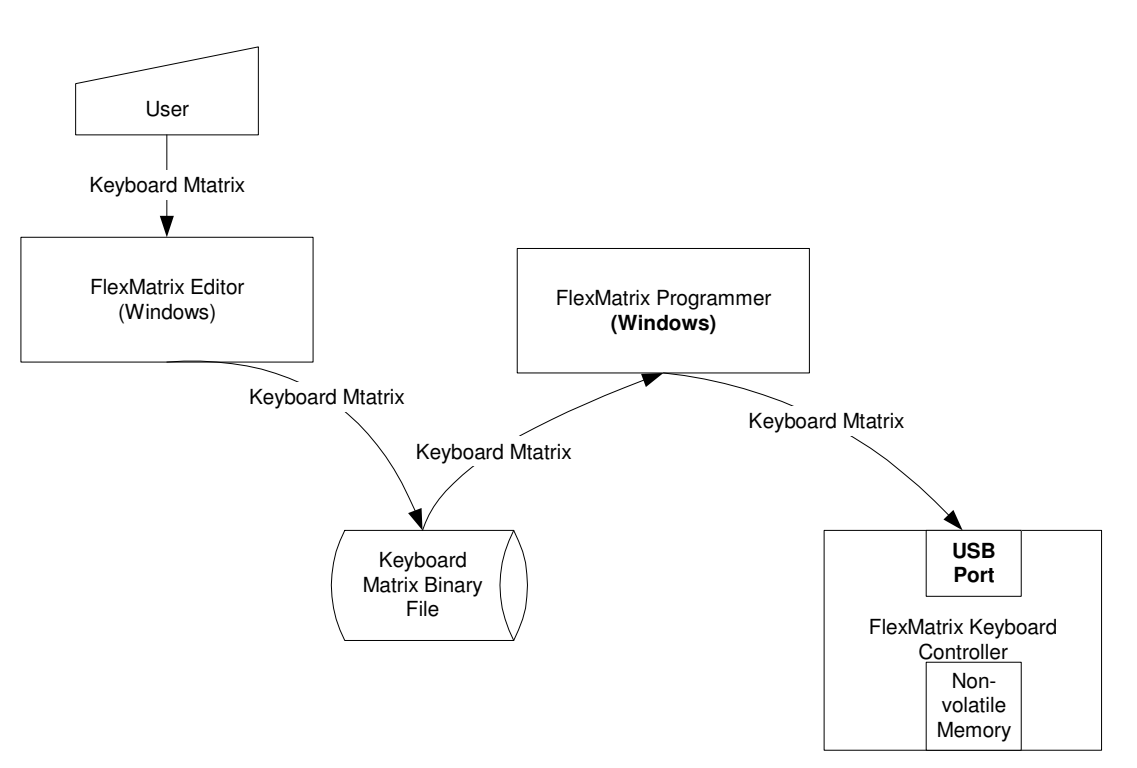

Figure 5 – Customization Workflow for FlexMatrix Controller

## 4 Download a Matrix File to FlexMatrix Controller

Follow the steps below to download a matrix data to FlexMatrix controller.

- Step1 Run FlexMatrix Programmer software in Windows;
- Step2 Click Load button and select the matrix data file;
- Step3 Plug FlexMatrix keyboard into PC's USB port;
- Step4 Click Program & Verify button to download the matrix data file.
- Step5 "Verification Passed" shall be shown at the end of message list box.
- Step6 Repeat Step3 to Step5 for next keyboard controller.

| Sprintek FlexMatrix Programmer 1.1                                                                                                    |   |
|----------------------------------------------------------------------------------------------------|---|
| Eile Action Help                                                                                                    |   |
| Load Program & Verify                                                                                                    | ś |
| Welcome to use FlexMatrix products. One chip for everything!<br>Load File: C\Documents and Settings\Eric Zhang\Desktop\FlexMatrix Softwaretritest.bin<br>Load Suscessfully.<br>Searching the Device<br>Device is found. PartNo = 5101, Version = 1.01 Revision = 2<br>Write<br>Write<br>Write Completed.<br>Read<br>Read Completed.<br>Verification — PASSED |   |
|                                                                                                    |   |
|                                                                                                    |   |

Figure 6 – FlexMatrix Programmer

## 5 Customize Keyboard Matrix

### 5.1 Concept of Matrix Tables

FlexMatrix keyboard controllers support four key matrix tables. Fn state is controlled by Fn key; Numlock state is the state of Numlock LED controlled by Numlock key. Each table has 160 keys, which is a 20-columns-8-rows matrix. The four matrix tables are configured as below.

Matrix0 – Fn Off, Numlock Off Matrix1 – Fn Off, Numlock On Matrix2 – Fn On, Numlock Off Matrix3 – Fn On, Numlock On

If you don't have Fn key in your design, you may ignore Matrix2 and Matrix3 assignment.

Each location in the table can be assigned to a Sprintek key (SKEY). There are 256 SKEYs. Most SKEYs are predefined to USB or PS/2 scan code; but they can be redefined through "MacroFuncKey0" to "MacroFuncKey5" tabpage.

*FlexMatrix controllers have default matrix when they are shipped.* The default matrix tables can be found in the datasheets. If your design maps the default matrix tables, you can use the ICs directly.

| 🖉 Sprintek   | FlexMatrix | Editor   | for SK5100-510    | 01 | /1.2 [New]        |      |                 |   |                 |    |                |       |             |         | (      |   | × |
|--------------|------------|----------|-------------------|----|-------------------|------|-----------------|---|-----------------|----|----------------|-------|-------------|---------|--------|---|---|
| File Help    |            |          |                   |    |                   |      |                 |   |                 |    |                |       |             |         |        |   |   |
| Header Regis | ters SFunc | Matrix 0 | Matrix 1 Matrix 2 | M  | atrix 3 MacroFunc | :Кеу | 0 MacroFuncKey  | 1 | MacroFuncKey 2  | Ma | croFuncKey 3 M | acroF | uncKey 4 Ma | acroFun | cKey 5 |   |   |
|              | RO         |          | R1                |    | R2                |      | R3              |   | R4              |    | R5             |       | R6          |         | B7     |   |   |
| CO           | F19        | *        | F20               | ~  | F21               | ~    | F22             | ~ | F23             | ~  | F24            | ~     | LCTRL       | ~       | RCTRL  | ~ |   |
| C1           | ESC        | *        | F1                | ~  | 1                 | ~    | F2              | ~ | 2               | ~  | F4             | ~     | F3          | ~       | Q      | ~ |   |
| C2           | TAB        | *        | Z                 | ~  | CAPSLOCK          | ~    | A               | * | 3               | ~  | F5             | ۷     | 5           | *       | W      | * |   |
| C3           | F13        | *        | F14               | ~  | F15               | ~    | F16             | ~ | F17             | ~  | F18            | ¥     | LALT        | *       | RALT   | * |   |
| C4           | SPACE      | ~        | X                 | ~  | ۷                 | ~    | S               | ~ | 4               | ~  | F6             | ~     | 6           | ~       | E      | ~ |   |
| C5           | SLEEP      | *        | LWIN              | ~  | KEY42             | ~    | Ύ~              | ~ | F11             | ~  | F12            | ~     | LOGIN       | ~       | LFN    | * |   |
| C6           | С          | *        | В                 | *  | D                 | *    | Т               | * | F7              | ~  | 7              | *     | R           | *       | G      | * |   |
| C7           | BWIN       | *        | N                 | ~  | F                 | ~    | Y               | ~ | F8              | ~  | 8              | ~     | No Key      | *       | No Key | * |   |
| C8           | INSERT     | *        | .љ                | ~  | М                 | ~    | J               | ~ | U               | ~  | F9             | ۷     | 9           | ~       | н      | * |   |
| C9           | DELETE     | *        | 11?               | ~  | ,k                | *    | К               | * | I               | ~  | F10            | ۷     | 0           | *       | [/{    | * |   |
| C10          | ARWL       | *        | APPL              | ~  | 7"                | *    | L               | * | 0               | ~  | NUMLOCK        | ۷     | -/_         | *       | ]/}    | * |   |
| C11          | ARWDN      | *        | ARWUP             | ~  | ENTER             | ~    | у.              | * | Р               | ~  | SCROLLOCK      | ×     | =/+         | *       | M      | * |   |
| C12          | BLCINC     | *        | BLKOUT            | ~  | ALERT             | *    | SHIFTF2         | ~ | SHIFTF3         | ~  | SHIFTF4        | ۷     | RSHIFT      | *       | LSHIFT | * |   |
| C13          | ARWR       | *        | END               | ~  | PAGE DOWN         | *    | PAGE UP         | * | BACKSPACE       | *  | PRINT SCRN     | ۷     | PAUSE       | *       | HOME   | * |   |
| C14          | N/         | *        | N*                | ~  | N1                | ~    | N2              | * | N3              | ~  | N4             | ¥     | N5          | *       | NG     | * |   |
| C15          | N9         | *        | N8                | ~  | N7                | ~    | NO              | ~ | N.              | ~  | N+             | ¥     | NENTER      | ~       | N-     | * |   |
| C16          | м          | *        | J                 | ~  | U                 | *    | 7               | * | ĸ               | ~  | К              | ۷     | 1           | *       | 8      | * |   |
| C17          | ./>        | *        | L                 | *  | 0                 | *    | 9               | * | //?             | *  | 92.<br>        | *     | Р           | *       | 0      | * |   |
| C18          | WBACK      | *        | WFWD              | ~  | WSTOP             | ~    | WRFSH           | * | WHOME           | ~  | EMAIL          | ¥     | LBRWS       | *       | CALC   | * |   |
| C19          | VOLDN      | *        | VOLUP             | ~  | NXTRK             | ~    | PVTRK           | ~ | MUTE            | ~  | PLAY           | *     | CCFG        | *       | SOCINC | * |   |
|              | Clear Ma   | atrixO   |                   | (  | Copy to Matrix1   | ) (  | Copy to Matrix2 |   | Copy to Matrix3 |    |                |       |             |         |        |   |   |

Figure 7 – Edit Matrix Tables

### 5.2 Assign a Key to a Location (Row, Column)

Each location need be assigned four keys for different Fn and Numlock state cases.

#### Example 1: Map Four Normal Keys to One Location

This example maps four keys "U", "ARWUP", "PAGE UP", "VOLUP" to Matrix0-3 location R0C0 respectively.

| Matrix # | Matrix Case         | SKEY    | Description      |
|----------|---------------------|---------|------------------|
| 0        | Fn Off, Numlock Off | U       | Keyboard u and U |
| 1        | Fn Off, Numlock On  | ARWUP   | Keyboard UpArrow |
| 2        | Fn On, Numlock Off  | PAGE UP | Keyboard PageUp  |
| 3        | Fn On, Numlock On   | VOLUP   | Volume Up        |

The following pictures show the assignment in FlexMatrix Editor software.

| 🖉 Sprin   | ntek FlexMatri  | ix Editor for SK5100 | -5101 V1.2 [    | 🖉 Sprin   | ntek FlexMatrix | Editor for SK51   | 00-5101 V1.2 [    |
|-----------|-----------------|----------------------|-----------------|-----------|-----------------|-------------------|-------------------|
| File Help | )               |                      |                 | File Help | )               |                   |                   |
| Header R  | legisters SFunc | Matrix 0 Matrix 1 Ma | trix 2 Matrix 3 | Header F  | egisters SFunc  | Matrix 0 Matrix 1 | Matrix 2 Matrix 3 |
|           | R0              | R1                   | R2              |           | R0              | R1                | R2                |
| CO        | U               | 🖌 F20                | 🖌 F21           | CO        | ARWUP           | 💙 F20             | 🕶 F21             |

Figure 8 – U in Matrix 0

| File       Help         Header Registers       SFunc       Matrix 0       Matrix 1       Matrix 2       Matrix 3      | 🧼 Sprintek   | FlexMatri   | x Editor for | SK5100                                                                                                    | -5101 V1.2 [     | 🖉 Sprintel  | c FlexMatr  | ix Editor | for SK51 | 100-5101 | V1.2 [1  |
|----------------------------------------------------------------------------------------------------|--------------|-------------|--------------|----------------------------------------------------------------------------------------------------|------------------|-------------|-------------|-----------|----------|----------|----------|
| Header Registers SFunc Matrix 0 Matrix 1 Matrix 2 Matrix 3 Header Registers SFunc Matrix 0 Matrix 1 Matrix 2 Matrix 3 | File Help    |             |              |                                                                                                    |                  | File Help   |             |           |          |          |          |
|                                                                                                    | Header Regis | sters SFunc | Matrix 0 Ma  | rix 1 Ma                                                                                                    | atrix 2 Matrix 3 | Header Regi | sters SFunc | Matrix 0  | Matrix 1 | Matrix 2 | Matrix 3 |
| R0 R1 R2 R0 R1 R2                                                                                                    |              | R0          | R1           |                                                                                                    | R2               |             | RO          |           | R1       |          | R2       |
| CO PAGE UP 🔽 No Key 🔽 No Key CO VOLUP 🔽 No Key 🔽 No Ke                                                                | CO           | PAGE UP     | 👻 No         | <ey< td=""><td>🖌 No Key</td><td>CO</td><td>VOLUP</td><td>~</td><td>No Key</td><td>1</td><td>🖌 No Key</td></ey<> | 🖌 No Key         | CO          | VOLUP       | ~         | No Key   | 1        | 🖌 No Key |

Figure 10 – PAGE UP in Matrix 2

| Figure 11 | - VOLUP | in Matrix 3 |
|-----------|---------|-------------|
|-----------|---------|-------------|

#### Example 2: Map Normal Key, Macro Key, Function Key to One Location

This example maps four keys "L", "LOGIN", "GPO0", "BLCINC" to Matrix0-3 location R0C0 respectively. Macro keys and function keys can be defined or redefined through FlexMatrix Editor tabpage "MacroFuncKey0" to "MacroFuncKey5".

| Matrix # | Matrix Case         | SKEY   | Description                            |
|----------|---------------------|--------|----------------------------------------|
| 0        | Fn Off, Numlock Off | L      | Keyboard I and L                       |
| 1        | Fn Off, Numlock On  | LOGIN  | Macro key.                             |
|          |                     |        | LCTRL + LALT + DEL                     |
| 2        | Fn On, Numlock Off  | GPO0   | When key is pressed, GPO0 is driven to |
|          |                     |        | low; when key is released, GPO is      |
|          |                     |        | driven to high.                        |
| 3        | Fn On, Numlock On   | BLCINC | Backlight brightness cycle increase.   |

The following pictures show the assignment in FlexMatrix Editor software.

Figure 9 – ARWUP in Matrix 1

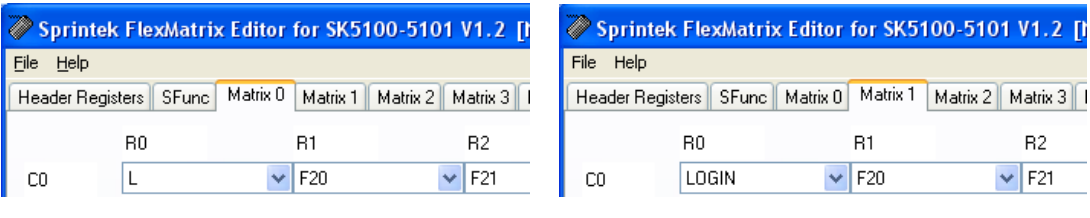

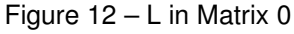

Figure 13 – LOGIN in Matrix 1

| 🖉 Sprin   | tek FlexMatrix | x Editor for SK510  | 0-5101 V1.2 [l      | 🖉 Sprin   | ntek FlexMatri  | x Editor | for SK51 | 00-5101  | V1.2 []    |
|-----------|----------------|---------------------|---------------------|-----------|-----------------|----------|----------|----------|------------|
| File Help |                |                     |                     | File Help | 2               |          |          |          |            |
| Header R  | egisters SFunc | Matrix 0 Matrix 1 M | 1atrix 2 Matrix 3 1 | Header F  | Registers SFunc | Matrix 0 | Matrix 1 | Matrix 2 | Matrix 3   |
|           | RO             | R1                  | R2                  |           | R0              |          | R1       |          | R2         |
| CO        | GP00           | 🖌 No Key            | 💌 No Key            | CO        | BLCINC          | ~        | No Key   | 1        | 🖌 No Key   |
|           | Figure 1       | 4 – GPO0 in N       | 1atrix 2            |           | Figure          | 15 – Bl  | _CIN ir  | Matrix   | <b>(</b> 3 |

### 5.3 Define a Macro Key

A macro key is a combination of up to 5 keys. These element keys can be normal keys or function keys. A macro key cannot be nested into another macro key.

#### Example 1: Use a Macro Key to Generate '#'

To generate letter "#" in normal keyboard, we need press "SHIFT" key and "2" key. FlexMatrix keyboard controllers allow users to get "#" output by pressing only one key. This example defines "CUST\_41" to combination of "LSHIFT" and "2". Then follow "Assign a Key to a Location" procedure to assign "CUST\_41" to Matrix0 to Matrix3.

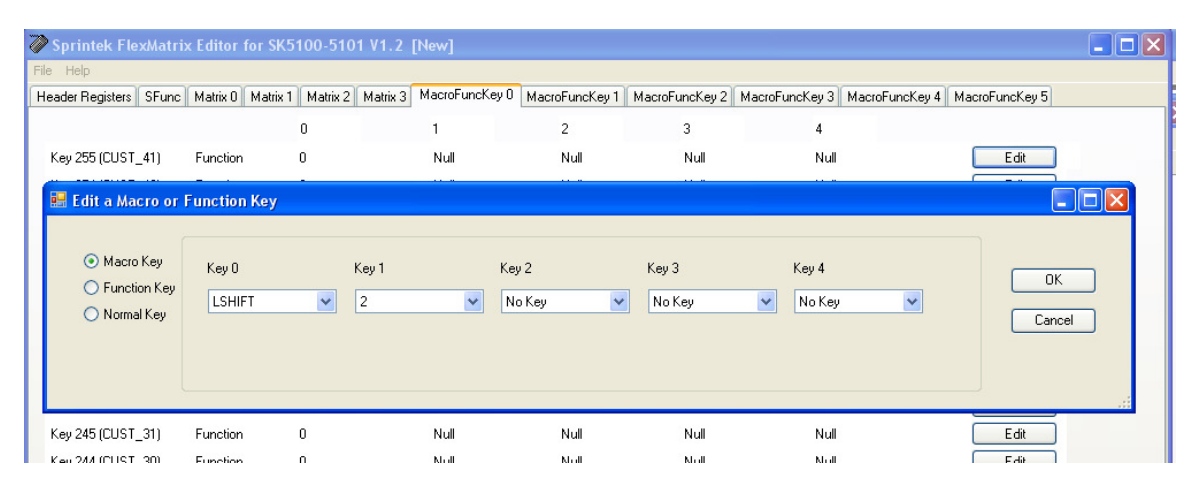

Figure 16 – Define a Macro Key of "#"

#### Example 2: Associate a GPO pin with a Normal Key

This example defines that "CUST\_40" associates GPO0 pin with "A" key. When "CUST\_40" is pressed, "A" letter down event is reported and GPO0 is driven to low; when "CUST\_40" is released, "A" letter up event is reported and GPO0 is driven to high.

| Sprintek FlexMatrix                                                                                | Editor for SK5    | 100-5101 V1.2     | [New]          |                |                 |                |                |                |     |
|----------------------------------------------------------------------------------------------------|-------------------|-------------------|----------------|----------------|-----------------|----------------|----------------|----------------|-----|
| File Help                                                                                          |                   |                   |                |                |                 |                |                |                |     |
| Header Registers SFunc                                                                             | Matrix 0 Matrix 1 | Matrix 2 Matrix 3 | MacroFuncKey 0 | MacroFuncKey 1 | MacroFuncKey 2  | MacroFuncKey 3 | MacroFuncKey 4 | MacroFuncKey 5 | 10  |
|                                                                                                    |                   | 0                 | 1              | 2              | 3               | 4              |                |                |     |
| Key 255 (CUST_41)                                                                                  | Function          | 0                 | Null           | Null           | Null            | Null           |                | Edit           |     |
| Key 254 (CUST_40)                                                                                  | Function          | 0                 | Null           | Null           | Null            | Null           |                | Edit           |     |
| <ul> <li>Edit a Macro or F</li> <li>Macro Key</li> <li>Function Key</li> <li>Normal Key</li> </ul> | Key D             | Key 1             | Kej            | y 2<br>9 Key 💌 | Key 3<br>No Key | Key 4          | ~              | OK<br>Cancel   |     |
| кеу 240 (CODT_DT)                                                                                  | runction          | 0                 | THEM           | Pican          | TYCH            | TYCH           |                | COK            | .:: |

Figure 17 – Define a Key Associated with GPO pin

### 5.4 Three Types of Macro Key in SK5102, SK5120, SK5122

SK5102/5120/5122 support 3 types of macro keys: make-all-break-all, sequential-at-press, sequential-at-release. The make-all-break-all is same to the standard macro key definition in SK5100/SK5101 described in previous section. Besides the short definition support up to 5 keys, SK5102/5122 also support extended long definition which can be extended up to 29 keys;

**Make-all-break-all**: When the physical key is pressed, the Key0 to Key4's make codes are sent to the system in order; when the physical key is released, the key4 to key0's break codes are sent to the system in order. For example, generate keys LCTRL+LALT+DEL to pop up task window.

**Sequential-at-press**: When the physical key is pressed, the key0's make code and break code are sent to the system; then so do key1, key2, key3 and key4; when the physical key is released, nothing is sent. For example, generate '0', '0' and '0' sequentially to get text "000" at key press.

Sequential-at-release: When the physical key is released, the key4's make code and break code are sent to the system; then so do key3, key2, key1 and key0; when the physical key is pressed, nothing is sent.

**Modifier Key Toggle Features:** For Seuential-at-press and Sequential-at-release keys, modifier key toggle feature is supported. CapsLock in the sequence will turn off current CapsLock LED setting; LShift/RShift will toggle current LShift/RShift status; LControl/RControl will toggle current LControl/RControl status; LAlt/RAlt will toggle current LAlt/RAlt status. At the end of execution, the original setting will be recovered.

Note: The modifier feature is supported by SK5102 V1.02 or later; SK5122 V1.02 or later.

#### Example 1: Use a Macro Key to Generate '000'

| Sprintek FlexMatrix                                                                              | c Editor 1                                               | for SK5102 V1.                                                       | 21 [New]                |                |                |                   |                 |                |            |
|--------------------------------------------------------------------------------------------------|----------------------------------------------------------|----------------------------------------------------------------------|-------------------------|----------------|----------------|-------------------|-----------------|----------------|------------|
| File Help                                                                                        |                                                          |                                                                      |                         |                |                |                   |                 |                |            |
| Header Registers SFunc                                                                           | Matrix 0                                                 | Matrix 1 Matrix 2                                                    | Matrix 3 MacroFuncKey ( | MacroFuncKey 1 | MacroFuncKey 2 | MacroFuncKey 3    | MacroFuncKey 4  | MacroFuncKey 5 |            |
|                                                                                                  |                                                          | 0                                                                    | 1                       | 2              | 3              | 4                 |                 |                |            |
| Key 255 (CUST_41)                                                                                | Function                                                 | 0                                                                    | Null                    | Null           | Null           | Null              |                 | Edit           |            |
| Key 254 (CUST_40)                                                                                | Function                                                 | 0                                                                    | Null                    | Null           | Null           | Null              |                 | Edit           |            |
| <ul> <li>Edit a Macro or</li> <li>Macro Key</li> <li>Function Key</li> <li>Normal Key</li> </ul> | Function<br>Type<br>Sequen<br>Make A<br>Sequen<br>Sequen | ktial at Press V<br>II Break All<br>Ital at Press<br>Ital at Release | ley 0 Key 1<br>0 🗸 0    | Key (          | 2 Ke<br>V N    | y 3<br>Io Key 🗸 🗸 | Key 4<br>No Key | v <u>C</u> ar  | K<br>Incel |

Figure 18 – Define a Key to Generate "000"

#### Example 2: Use a Macro Key to Generate 'Diet Coke'

Press button "ExtMacro" to define up to 29-key macro key. This feature is only supported by SK5102 and SK5122.

| 🖶 Edit an Extended | d Macro Key         |          |          |          |            |          |   |                |
|--------------------|---------------------|----------|----------|----------|------------|----------|---|----------------|
| ⊙ ExtMacro Key     | Туре                | Key O    | Key 1    | Key 2    | Key 3      | Key 4    |   | ОК             |
|                    | Sequential at Press | CAPSLOCK | LSHIFT   | ✓ D      | LSHIFT     | ✓        | ~ |                |
| Clear              | Key 5               | Key 6    | Key 7    | Key 8    | Key 9      | Key 10   |   | <u>C</u> ancel |
|                    | E                   | ✓ T      | SPACE    | LSHIFT   | ✓ C        | LSHIFT   | * |                |
|                    | Key 11              | Key 12   | Key 13   | Key 14   | Key 15     | Key 16   |   |                |
|                    | 0                   | 🖌 К      | 🖌 E      | 🖌 No Key | 🔽 🔽 No Key | 🖌 No Key | ~ |                |
|                    | Key 17              | Key 18   | Key 19   | Key 20   | Key 21     | Key 22   |   |                |
|                    | No Key              | 🖌 No Key | 🖌 No Key | 🔽 No Key | 🖌 No Key   | 🖌 No Key | ~ |                |
|                    | Key 23              | Key 24   | Key 25   | Key 26   | Key 27     | Key 28   |   |                |
|                    | No Key              | 🖌 No Key | 🖌 No Key | 💌 No Key | 🖌 No Key   | 🖌 No Key | * |                |
|                    |                     |          |          |          |            |          |   |                |

Figure 19 – Define a Key to Generate "Diet Coke"

### 5.5 Define a Function Key

A function key can be defined as a group of up to 4 Sprintek functions (SFunc). A function can be triggered at when the key is pressed (make effective) or when the key is released (break effective).

The SK5100/SK5101 supports the following SFunc.

| SFunc | Description  |
|-------|--------------|
| LFn   | LFn function |
| RFn   | RFn function |

| Backlight Cycle Inc | Backlight PWM brightness increase in cycle |
|---------------------|--------------------------------------------|
| Backlight Cycle Dec | Backlight PWM brightness decrease in cycle |
| Backlight Inc       | Backlight PWM brightness increase          |
| Backlight Dec       | Backlight PWM brightness decrease          |
| Backlight Toggle    | Backlight PWM brightness toggle            |
| Backlight Off       | Backlight PWM brightness is off            |
| Backlight On        | Backlight PWM brightness is on             |
| SCO Cycle Inc       | SCO increase in cycle                      |
| SCO Cycle Dec       | SCO decrease in cycle                      |
| SCO Inc             | SCO increase                               |
| SCO Dec             | SCO decrease                               |
| Alert LED           | Alert LED                                  |
| GPO # Low           | GPO # is driven to low. # is from 0 to 7   |
| GPO # High          | GPO # is driven to high. # is from 0 to 7  |
| GPO # Toggle        | GPO # toggle output. # is from 0 to 7      |

The SK5102/SK5120/SK5122 supports the following additional SFunc besides above.

| SFunc              | Description                                       |
|--------------------|---------------------------------------------------|
| KeyMs LBtn Down    | Simulate mouse left button is pressed             |
| KeyMs RBtn Down    | Simulate mouse right button is pressed            |
| KeyMs MBtn Down    | Simulate mouse middle button is pressed           |
| KeyMs 4Btn Down    | Simulate mouse 4 <sup>th</sup> button is pressed  |
| KeyMs 5Btn Down    | Simulate mouse 5 <sup>th</sup> button is pressed  |
| KeyMs Z Plus Down  | Simulate mouse scroll down output                 |
| KeyMs Z Minus Down | Simulate mouse scroll up output                   |
| KeyMs X Plus Down  | Simulate mouse X positive movement                |
| KeyMs X Minus Down | Simulate mouse X minus movement                   |
| KeyMs Y Plus Down  | Simulate mouse Y positive movement                |
| KeyMs Y Minus Down | Simulate mouse Y minus movement                   |
| KeyMs LBtn Up      | Simulate mouse left button is released            |
| KeyMs RBtn Up      | Simulate mouse right button is released           |
| KeyMs MBtn Up      | Simulate mouse middle button is released          |
| KeyMs 4Btn Up      | Simulate mouse 4 <sup>th</sup> button is released |
| KeyMs 5Btn Up      | Simulate mouse 5 <sup>th</sup> button is released |
| KeyMs Z Plus Up    | Stop simulating mouse scroll down output          |
| KeyMs Z Minus Up   | Stop simulating mouse scroll up output            |
| KeyMs X Plus Up    | Stop simulating mouse X positive movement         |
| KeyMs X Minus Up   | Stop simulating mouse X minus movement            |
| KeyMs Y Plus Up    | Stop simulating mouse Y positive movement         |
| KeyMs Y Minus Up   | Stop simulating mouse Y minus movement            |

#### Example 1: A Key-Controlled GPO Key

This example demonstrates that a key press to control a GPO pin output state. When the key is pressed, the GPO outputs low; when the key is released, the GPO outputs high.

| 🔜 Edit a Macro or                                                       | Function Key                                   |           |            |      |        |                              |
|-------------------------------------------------------------------------|------------------------------------------------|-----------|------------|------|--------|------------------------------|
| <ul> <li>Macro Key</li> <li>Function Key</li> <li>Normal Key</li> </ul> | Make Effective<br>Break Effective<br>Functions | GPO 0 Low | GPO 0 High | Null | Null V | <u>Q</u> K<br><u>C</u> ancel |

Figure 20 – Define a Key-Controlled GPO Key

# 6 Design Backlight

### 6.1 Method 1 – Backlight PWM Control

FlexMatrix keyboard controllers control a PWM output to control the backlight brightness. A function key associated to a SFunc backlight function can control the PWM high duty of the BKPWM pin output. The demo backlight circuit is drawn in the datasheet. You may use this PWM output to control any PWM compatible circuit.

This feature is supported by SK5100, SK5101 and SK5102; NOT supported by SK5120 and SK5122.

| SFunc               | Description                                                                                           |
|---------------------|----------------------------------------------------------------------------------------------------|
| Backlight Cycle Inc | Backlight PWM brightness increase in cycle.<br>When the level reaches the highest, it wraps to        |
|                     | the lowest level.                                                                                     |
| Backlight Cycle Dec | Backlight PWM brightness decrease in cycle.                                                           |
|                     | When the level reaches the lowest, it wraps to the highest level.                                     |
| Backlight Inc       | Backlight PWM brightness increase. When the level reaches the highest, it stays at the highest level. |
| Backlight Dec       | Backlight PWM brightness decrease. When the level reaches the lowest, it stays at the lowest level.   |
| Backlight Toggle    | Backlight PWM brightness toggle. Toggle between level 0 and the highest level.                        |
| Backlight Off       | Backlight PWM brightness is off. Set the level to 0.                                                  |
| Backlight On        | Backlight PWM brightness is on. Set the level to the highest level.                                   |

The backlight PWM control parameters are defined in "Backlight PWM" section of FlexMatrix Editor tabpage "SFunc".

| Backlight PWM         |                         |      |
|-----------------------|-------------------------|------|
| PWM Period            | 1F (1 Hex)              |      |
| PWM Level Number      | 03 (1 Hex)              |      |
|                       | AutoOn When Key Pressed |      |
| PWM Power On<br>Level | 00 (1 Hex)              |      |
| PWM Level Table       | 00 10 20 00 00 00 00    | 00 0 |
| (16 Hex)              |                         | 00 0 |
| PWM AutoOff<br>Time   | FFFF (1 Hex)            |      |

Figure 21 – Backlight PWM Parameters

| Parameters         | Description                                        |
|--------------------|----------------------------------------------------|
| PWM Period         | The PWM one cycle period time based on a 32k       |
|                    | clock.                                             |
| PWM Level Number   | The total level number defined in PWM level table. |
|                    | The effective level definition is from index 0 to  |
|                    | index "PWM Level Number" – 1.                      |
| PWM Power On Level | Backlight level when power on,                     |
| AutoOn When Key    | When this is checked, the backlight is             |
| Pressed            | automatically turned on when a key is pressed.     |
| PWM Level Table    | The elements define the high time based on 32k     |
|                    | clock. When the time is larger than period, it     |
|                    | means always high. 16 levels can be defined at     |
|                    | maximum.                                           |
| PWM AutoOff Time   | The time is kept on after no key is pressed. The   |
|                    | LSB is 0.5second.                                  |

### 6.2 Method 2 – Backlight GPO Control

FlexMatrix keyboard controllers control a group GPO pin output to control the backlight brightness. A function key associated to a SFunc backlight function can control the GPO pin state. You may use these GPOs to control current sensing resistor combination to set different brightness.

This feature is supported by SK5120 and SK5122; NOT supported by SK5100, SK5101 and SK5102.

| SFunc               | Description                                                                                               |
|---------------------|----------------------------------------------------------------------------------------------------|
| Backlight Cycle Inc | Backlight brightness increase in cycle. When the level reaches the highest, it wraps to the lowest level. |
| Backlight Cycle Dec | Backlight brightness decrease in cycle. When the level reaches the lowest, it wraps to the highest level. |

| Backlight Inc    | Backlight brightness increase. When the level       |
|------------------|-----------------------------------------------------|
|                  | reaches the highest, it stays at the highest level. |
| Backlight Dec    | Backlight brightness decrease. When the level       |
| _                | reaches the lowest, it stays at the lowest level.   |
| Backlight Toggle | Backlight brightness toggle. Toggle between level   |
|                  | 0 and the highest level.                            |
| Backlight Off    | Backlight brightness is off. Set the level to 0.    |
| Backlight On     | Backlight brightness is on. Set the level to the    |
| -                | highest level.                                      |

The backlight control parameters are defined in "Backlight GPO" section of FlexMatrix Editor tabpage "SFunc".

| - Backlight GPO                      |                                                                                                    |
|--------------------------------------|----------------------------------------------------------------------------------------------------|
| Backlight GPO<br>Mask                | 20 (1 Hex)                                                                                                    |
| Backlight Level<br>Number            | 02 (1 Hex)                                                                                                    |
|                                      | AutoOn When Key Pressed                                                                                                    |
| Backlight Power<br>On Level          | 01 (1 Hex)                                                                                                    |
| Backlight Level<br>Tz='-<br>(16 Hex) | 20       00       00       00       00       00       00       00         00       00       00       00       00       00       00       00       00 |
| Backlight AutoOff<br>Time            | FFFF (1 Hex)                                                                                                    |

Figure 22 – Backlight GPO Parameters

The following table is valid for SK5120 and SK5122.

- BIT3 GPO0 BIT5 GPO1
- BIT7 GPO2

| Parameters             | Description                                                                                            |
|------------------------|----------------------------------------------------------------------------------------------------|
| Backlight GPO Mask     | Enable mask bits for GPOs to jointly control                                                           |
|                        | backlight. 1=enable. Bit3,5 and 7 are valid.                                                           |
| Backlight Level Number | The total level number defined in level table. The effective level definition is from index 0 to index |
|                        | "Level Number" – 1.                                                                                    |
| Backlight Power On     | Backlight level when power on.                                                                         |
| Level                  |                                                                                                    |
| AutoOn When Key        | When this is checked, the backlight is                                                                 |
| Pressed                | automatically turned on when a key is pressed.                                                         |
| Backlight Level Table  | The elements define GPO combination state.                                                             |
| _                      | Bit3,5 and 7 are valid.                                                                                |
| Backlight AutoOff Time | The time is kept on after no key is pressed. The                                                       |
|                        | LSB is 0.5second.                                                                                      |

### 6.3 Method 3 – Use SCO to Implement a Backlight Control

An alternative way to control backlight brightness is to use SCO feature. Some backlight circuit brightness is controlled by changing the current sensing resistance. The resistance is controlled by controlling MOSFET open/close to some resistors.

You can use SCO to control a group GPO pins output that controls which resistors are in the circuit. The detailed description is in SCO configuration section.

### 6.4 Method 4 – Use GPO to Implement a Backlight ON/OFF Control

If you have only two levels: ON/OFF, you may use a GPO pin to control the backlight on/off. The backlight circuit can be a high efficiency switching regulator based circuit or a simple resistor driven circuit.

# 7 GPO Configuration

The FlexMatrix Controllers provide eight GPO pins. A function key associated to SFunc GPO functions can control the GPO pins. These key-controlled GPOs can be used to control LCD brightness, audio volume by hardware signals, blackout LEDs.

The FlexMatrix Controllers support the following SFunc.

| SFunc        | Description                               |
|--------------|-------------------------------------------|
| GPO # Low    | GPO # is driven to low. # is from 0 to 7  |
| GPO # High   | GPO # is driven to high. # is from 0 to 7 |
| GPO # Toggle | GPO # toggle output. # is from 0 to 7     |

The GPO configuration parameters are defined in "GPO & SCO" section of FlexMatrix Editor tabpage "SFunc".

| GPO & SCO                   |                      |                                                                                                    |
|-----------------------------|----------------------|----------------------------------------------------------------------------------------------------|
| GPO Power On<br>State       | DB                   | (1 Hex)                                                                                                 |
| GPO Config0                 | FB                   | (1 Hex)                                                                                                 |
| GPO Config1                 | 9B                   | (1 Hex)                                                                                                 |
| SCO State<br>Number         | 03                   | (1 Hex)                                                                                                 |
| SCO Power On<br>State       | 00                   | (1 Hex)                                                                                                 |
| SCO State Table<br>(16 Hex) | 03 02 00<br>00 00 00 | 00         00         00         00         00           00         00         00         00         00 |
| SCO GPO Mask                | 03                   | (1 Hex)                                                                                                 |

Figure 23 – GPO Parameters

The following table is valid for SK5100, SK5101 and SK5102.

| Parameters           | Description     |                |                |           |
|----------------------|-----------------|----------------|----------------|-----------|
| GPO Power On State   | GPO output      | state after po | ower on.       |           |
|                      | Bit0 to Bit7 is | s mapped to    | the state of ( | GPO0 to   |
|                      | GPO7. 1=Hi      | gh; 0=Low.     |                |           |
| GPO Config0, Config1 | GPO Config      | 1 and Config   | 0's Bit0 to Bi | t7 are    |
| 0 / 0                | mapped to the   | ne control mo  | de of GPO0     | to GPO7   |
|                      | mapped to t     |                |                |           |
|                      | Config1,0       | Drive Mode     | Data0          | Data1     |
|                      | 00              | Resistive      | Resistive      | Strong    |
|                      |                 | Pull Down      |                |           |
|                      | 01              | Strong Drive   | Strong         | Strong    |
|                      | 10              | High           | Hi-Z           | Hi-Z      |
|                      |                 | Impedance      |                |           |
|                      | 11              | Resistive      | Strong         | Resistive |
|                      |                 | Pull Up        |                |           |
|                      |                 |                |                |           |

The following table is valid for SK5120 and SK5122.

- BIT3 GPO0
- BIT5 GPO1

BIT7 - GPO2 BIT4 - XPS2D

BIT6 - XPS2C

| Parameters           | Description                                                                                                    |
|----------------------|----------------------------------------------------------------------------------------------------|
| GPO Power On State   | GPO output state after power on.<br>Bit3, Bit5 and Bit7 are mapped to the state of<br>GPO0 to GPO2. 1=High; 0=Low.<br>The Bit4 and Bit6 are forced to proper state by the<br>IC. |
| GPO Config0, Config1 | GPO Config1 and Config0's Bit3, Bit5 and Bit7 are mapped to the control mode of GPO0 to GPO2;                                                                                    |

| Bit4 and Bit6<br>XPS2D,XPS | are mapped<br>2C.    | to control |           |
|----------------------------|----------------------|------------|-----------|
| Config1,0                  | Drive Mode           | Data0      | Data1     |
| 00                         | Resistive<br>Pull Up | Strong     | Resistive |
| 01                         | Strong Drive         | Strong     | Strong    |
| 10                         | High<br>Impedance    | Hi-Z       | Hi-Z      |
| 11                         | Open Drain           | Strong     | Hi-Z      |
|                            |                      |            |           |

# 8 SCO Configuration

The FlexMatrix Controllers provide eight GPO pins. These GPOs can be grouped together and is controlled by one function. A function key associated to SFunc SCO functions can control the group of GPO pins. These key-controlled SCO pins can be used to control a state-machine logic.

The FlexMatrix controllers support the following SFunc.

| SFunc         | Description                                   |
|---------------|-----------------------------------------------|
| SCO Cycle Inc | SCO increase in cycle. When the state reaches |
|               | the highest, it wraps to the lowest state.    |
| SCO Cycle Dec | SCO decrease in cycle. When the state reaches |
|               | the lowest, it wraps to the highest state.    |
| SCO Inc       | SCO increase. When the state reaches the      |
|               | highest, it stays at the highest state.       |
| SCO Dec       | SCO decrease. When the state reaches the      |
|               | lowest, it stays at the lowest state.         |

The SCO configuration parameters are defined in "GPO & SCO" section of FlexMatrix Editor tabpage "SFunc".

| GPO Power On<br>State       | DB                   | (1 Hex)                                                                               |
|-----------------------------|----------------------|---------------------------------------------------------------------------------------|
| GPO Config0                 | FB                   | (1 Hex)                                                                               |
| GPO Config1                 | 9B                   | (1 Hex)                                                                               |
| SCO State<br>Number         | 03                   | (1 Hex)                                                                               |
| SCO Power On<br>State       | 00                   | (1 Hex)                                                                               |
| SCO State Table<br>(16 Hex) | 03 02 00<br>00 00 00 | 00       00       00       00       00         00       00       00       00       00 |
| SCO GPO Mask                | 03                   | (1 Hex)                                                                               |

#### Figure 24 – SCO Parameters

| Parameters         | Description                                        |
|--------------------|----------------------------------------------------|
| SCO State Number   | The total level number defined in SCO state table. |
|                    | The effective state definition is from index 0 to  |
|                    | index "SCO State Number" – 1.                      |
| SCO Power On State | SCO output state after power on.                   |
| SCO State Table    | The elements define the GPO output for the state.  |
|                    | 16 states can be defined at maximum.               |
|                    | The Bit0 to Bit7 of a state are mapped to the      |
|                    | physical port output pin.                          |
| SCO GPO Mask       | Defines which GPOs are grouped to SCO control      |
|                    | logic. The Bit0 to Bit7 are mapped to the enable   |
|                    | bit of the physical port output. 1 = Enabled to be |
|                    | grouped to SCO; 0 = Disabled.                      |

The following table is valid for SK5100, SK5101 and SK5102. BIT0 to BIT7 - GPO0 to GPO7

The following table is valid for SK5120 and SK5122.

BIT3 - GPO0 BIT5 - GPO1 BIT7 - GPO2

## 9 LED Driver Configuration

The FlexMatrix Controllers provide six direct LED drivers to drive Fn, Numlock, Scrolllock, Capslock, Composite, Kana LEDs. These LEDs is controlled by its own keyboard logic.

The LED configuration parameters are defined in "LEDs, Suspend & Alert LED" section of FlexMatrix Editor tabpage "SFunc".

| LED Inverted<br>Output00(1 Hex)Reserved0000(2 Hex)Suspend Control00(1 Hex)                                                                                                    | LEDs, Suspend & Ale                   | rt LED                    |                           |
|----------------------------------------------------------------------------------------------------|---------------------------------------|---------------------------|---------------------------|
| Reserved     00     00     (2 Hex)       Suspend Control     00     (1 Hex)                                                                                                    | LED Inverted<br>Output                | 00                        | (1 Hex)                   |
| Suspend Control 00 (1 Hex)                                                                                                    | Reserved                              | 00 00                     | (2 Hex)                   |
|                                                                                                    | Suspend Control                       | 00                        | (1 Hex)                   |
| Alert LED AutoOff       3C       (1 Hex)         Reserved       00       00       00       00       00       00         (6 Hex)       (1 Hex)       (1 Hex) | Alert LED AutoOff<br>Time<br>Reserved | 3C<br>00 00 00<br>(6 Hex) | (1 Hex)<br>00 00 00 00 00 |

Figure 25 – LEDs Parameters

| Parameters             | Description                                                                                        |
|------------------------|----------------------------------------------------------------------------------------------------|
| LED Inverted Output    | Invert the output logic. 1 = Inverted; 0 = Normal. In normal mode, LED on means the output is low. |
|                        | Bit0: NumLock LED output mode;                                                                     |
|                        | Bit1: CapsLock LED output mode;                                                                    |
|                        | Bit2: ScrollLock LED output mode;                                                                  |
|                        | Bit3: Composite LED output mode;                                                                   |
|                        | Bit4: Kana LED output mode;                                                                        |
|                        | Bit5: Fn LED output mode.                                                                          |
| Suspend Control        | Bit0: 0 = Turned off LEDs and PWM backlight                                                        |
|                        | during USB suspend, restore their original state                                                   |
|                        | after wakeup; 1 = Keep their existing settings                                                     |
|                        | during USB suspend.                                                                                |
| Alert LED AutoOff Time | Automatically turn off alert LED after the specified                                               |
|                        | time in this field. LSB is 0.5 second.                                                             |

# 10 KeyMouse Configuration

The FlexMatrix Controller SK5102, SK5120 and SK5122 can simulate mouse functions by mapping keyboard keys. A function key associated to SFunc KeyMs functions can simulate mouse movement and mouse button operations.

| SFunc              | Description                                       |
|--------------------|---------------------------------------------------|
| KeyMs LBtn Down    | Simulate mouse left button is pressed             |
| KeyMs RBtn Down    | Simulate mouse right button is pressed            |
| KeyMs MBtn Down    | Simulate mouse middle button is pressed           |
| KeyMs 4Btn Down    | Simulate mouse 4 <sup>th</sup> button is pressed  |
| KeyMs 5Btn Down    | Simulate mouse 5 <sup>th</sup> button is pressed  |
| KeyMs Z Plus Down  | Simulate mouse scroll down output                 |
| KeyMs Z Minus Down | Simulate mouse scroll up output                   |
| KeyMs X Plus Down  | Simulate mouse X positive movement                |
| KeyMs X Minus Down | Simulate mouse X minus movement                   |
| KeyMs Y Plus Down  | Simulate mouse Y positive movement                |
| KeyMs Y Minus Down | Simulate mouse Y minus movement                   |
| KeyMs LBtn Up      | Simulate mouse left button is released            |
| KeyMs RBtn Up      | Simulate mouse right button is released           |
| KeyMs MBtn Up      | Simulate mouse middle button is released          |
| KeyMs 4Btn Up      | Simulate mouse 4 <sup>th</sup> button is released |
| KeyMs 5Btn Up      | Simulate mouse 5 <sup>th</sup> button is released |
| KeyMs Z Plus Up    | Stop simulating mouse scroll down output          |
| KeyMs Z Minus Up   | Stop simulating mouse scroll up output            |
| KeyMs X Plus Up    | Stop simulating mouse X positive movement         |
| KeyMs X Minus Up   | Stop simulating mouse X minus movement            |
| KeyMs Y Plus Up    | Stop simulating mouse Y positive movement         |
| KeyMs Y Minus Up   | Stop simulating mouse Y minus movement            |

At default, SK5102, SK5120 and SK5122 have defined a set of function keys to operate KeyMouse.

| Sprintek Fle     | xMatri | x Editor f | or SK5102 V1      | .2 [New]               |                    |                        |                        |                      |
|------------------|--------|------------|-------------------|------------------------|--------------------|------------------------|------------------------|----------------------|
| ile Help         |        |            |                   |                        |                    |                        |                        |                      |
| Header Registers | SFunc  | Matrix 0   | Matrix 1 Matrix 3 | 2 Matrix 3 MacroFuncKe | y 0 MacroFuncKey 1 | MacroFuncKey 2 Ma      | croFuncKey 3 MacroFunc | Key 4 MacroFuncKey 5 |
|                  |        |            | 0                 | 1                      | 2                  | 3                      | 4                      |                      |
| Key 255 (CUST    | _41)   | Function   | 0                 | Null                   | Null               | Null                   | Null                   | Edit                 |
| Key 254 (CUST    | _40)   | Function   | 0                 | Null                   | Null               | Null                   | Null                   | Edit                 |
| Key 253 (CUST    | _39)   | Function   | 0                 | Null                   | Null               | Null                   | Null                   | Edit                 |
| Key 252 (CUST    | _38)   | Function   | 0                 | Null                   | Null               | Null                   | Null                   | Edit                 |
| Key 251 (CUST    | _37)   | Function   | 0                 | Null                   | Null               | Null                   | Null                   | Edit                 |
| Key 250 (CUST    | _36)   | Function   | 0                 | Null                   | Null               | Null                   | Null                   | Edit                 |
| Key 249 (CUST    | _35)   | Function   | 0                 | Null                   | Null               | Null                   | Null                   | Edit                 |
| Key 248 (CUST    | _34)   | Function   | 0                 | Null                   | Null               | Null                   | Null                   | Edit                 |
| Key 247 (CUST    | _33)   | Function   | 0                 | Null                   | Null               | Null                   | Null                   | Edit                 |
| Key 246 (CUST    | _32)   | Function   | 0                 | Null                   | Null               | Null                   | Null                   | Edit                 |
| Key 245 (CUST    | _31)   | Function   | F                 | KeyMs LBtr             | n Down KeyMsLBtr   | n Up KeyMs LBtn D      | lown KeyMs LBtn Up     | Edit                 |
| Key 244 (CUST    | _30)   | Function   | C3                | KeyMs Y M              | inus Down KeyMs×Pl | us Down KeyMs YMinu    | us Up KeyMs X Plus Up  | Edit                 |
| Key 243 (CUST    | _29)   | Function   | C3                | KeyMs×M                | inus Down KeyMs YM | inus Down KeyMs×Minu   | us Up KeyMs Y Minus U  | Jp Edit              |
| Key 242 (CUST    | _28)   | Function   | C3                | KeyMs Y PI             | usDown KeyMs×M     | inus Down KeyMs Y Plus | Up KeyMs X Minus L     | Jp Edit              |
| Key 241 (CUST    | _27)   | Function   | C3                | KeyMs×PI               | us Down KeyMs YPI  | us Down KeyMs×Plus     | Up KeyMs Y Plus Up     | Edit                 |
| Key 240 (CUST    | _26)   | Function   | 21                | KeyMs Y M              | inus Down KeyMs YM | inus Up Null           | Null                   | Edit                 |
| Key 239 (CUST    | _25)   | Function   | 21                | KeyMs Y PI             | usDown KeyMsYPI    | us Up Null             | Null                   | Edit                 |
| Key 238 (CUST,   | _24)   | Function   | 21                | KeyMs× M               | inus Down KeyMs×M  | inus Up Null           | Null                   | Edit                 |
| Key 237 (CUST    | _23)   | Function   | 21                | KeyMs×PI               | us Down KeyMs×PI   | us Up Null             | Null                   | Edit                 |
| Key 236 (CUST    | _22)   | Function   | 21                | KeyMs Z M              | inus Down KeyMs ZM | inus Up Null           | Null                   | Edit                 |
| Key 235 (CUST    | _21)   | Function   | 21                | KeyMs Z PI             | us Down KeyMsZPI   | us Up Null             | Null                   | Edit                 |
| Key 234 (CUST    | _20)   | Function   | 21                | KeyMs 5Btr             | n Down KeyMs5Btr   | n Up Null              | Null                   | Edit                 |
| Key 233 (CUST    | _19)   | Function   | 21                | KeyMs 4Btr             | n Down KeyMs4Btr   | n Up Null              | Null                   | Edit                 |
| Key 232 (CUST    | _18)   | Function   | 21                | KeyMs MBt              | n Down KeyMs MBt   | n Up Null              | Null                   | Edit                 |

Figure 26 – Default KeyMouse Function Key Definition

# 11 AB Rotary Encoder – Key Mapped

The FlexMatrix Controller SK5102 supports AB rotary encoder. The IC maps clockwise and counterclockwise movement to a key location. The key location is defined in Matrix0 to Matrix3.

The LED configuration parameters are defined in "LEDs, Suspend & Alert LED" section of FlexMatrix Editor tabpage "SFunc".

| - LEDs, Suspend & Al                                                                           | ert LED  |         |  |  |  |
|------------------------------------------------------------------------------------------------|----------|---------|--|--|--|
| LED Inverted<br>Output                                                                         | 00       | (1 Hex) |  |  |  |
| Reserved                                                                                       | 00 00    | (2 Hex) |  |  |  |
| Suspend Control                                                                                | 00       | (1 Hex) |  |  |  |
| Alert LED AutoOff<br>Time                                                                      | 3C       | (1 Hex) |  |  |  |
| AB Rotary Encoder Key Location (Col * 8 + Row) Enabled?<br>Clockwise 00 Counterclockwise 00 00 |          |         |  |  |  |
| Reserved                                                                                       | 00 00 00 | (3 Hex) |  |  |  |

Figure 27 – LEDs Parameters

| Parameters             | Description                  |
|------------------------|------------------------------|
| AB Rotary Encoder      | 00 = Disabled; 01 = Enabled. |
| Enabled                |                              |
| Clockwise Key Location | Bit0-Bit2 = Row number;      |
|                        | Bit3-Bit7 = Column number.   |
| Counterclockwise Key   | Bit0-Bit2 = Row number;      |
| Location               | Bit3-Bit7 = Column number.   |

The AB Rotary Encoder has two types: 1 detent/pulse and 2 detent/pulse. The correct setting must be set accordingly. For no detent AB rotary encoder, any of them will works and the difference is the output speed.

The following screen is from SK5102 FlexMatrix Editor.

| ~ABRotary Encoder |    |                                       |  |  |  |
|-------------------|----|---------------------------------------|--|--|--|
| Detent            | 00 | (0= 1 detent/pulse; 1=2 detent/pulse) |  |  |  |
| Reserved          | 00 |                                       |  |  |  |

# 12 History

| Version | Date       | Description                                                                                                    |
|---------|------------|----------------------------------------------------------------------------------------------------|
| V1.01   | 2009-10-12 | Initial Release                                                                                                  |
| V1.02   | 2011-09-06 | Added SK5120, SK5122 into the application notes; updated SK5102 macro key support and AB rotary encoder support. |